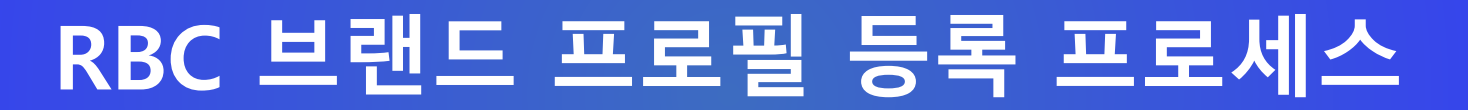

2023.10

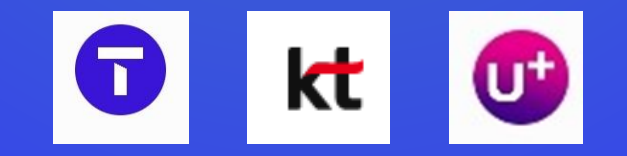

## [브랜드 등록이 필요한 이유]

1) 안내문자 또는 광고문자를 발송하면, 고객은 발신번호만 표시된 문자를 받게 되지만, 브랜드를 등록하면 브랜드가 표시된 문자를 받게 됩니다. (단, 아이폰은 브랜드 표시 도입을 하지 않아 브랜드가 표시되지 않습니다)

- 발신번호만 표시되면 내용을 보아야 누가 보낸 메시지인지 알 수 있지만,
- 브랜드가 표시되면 바로 발신자가 확인되어 안심하고 메시지를 볼 수 있습니다.

등록 정보가 없는 경우

2) 브랜드를 클릭하면 브랜드홈으로 이동하여 발송자 정보를 확인할 수 있습니다.

- 브랜드홈에서 발송자의 홈페이지, 주소 등도 확인할 수 있습니다.

저장되지 않은 연락처로 번호 정보만 노출

고객들이 안심하고 메시지를 확인할 수 있습니다.

[KT안내] 편리한 고객센터 이용 안내

U+키즈폰 체갈가 0월 혜택 안내

T 멤버십 이용내역 안내

유플러스닷컴

브랜드 정보가 등록된 경우

고객에게 프로필 이미지와 브랜드명이 노출

#### 브랜드 정보 등록으로 고객에게 더 신뢰할 수 있는 메시지를 전달하세요.

9월 13일

9월 13일

9월 13일

- 메시지 내용에 표시된 발송자가 진짜인지 의심된다면,

브랜드홈으로 이동하여 확인할 수 있습니다.

# 브랜드 정보가 등록된 번호는 고객들에게 브랜드 이미지와 브랜드명이 노출되어

### 1339 9월 13일 코로나19 백신 4차접종 안내 1566-3357 9월 [3일] 휴대폰 걸제 성공 안내 02-3213-1230 9월 13일 [예약 확정 채발송] 예약확정

SKT 12:23 @ Y 街 · N 72 J 88% # QI 채팅' 9/8/10:02 엄마 BICS STREET T Factory. T Facotory 홍대점 요천 10:62 0 070-4687-1687 대화목록에서 프로필 이미지를 탭하여 진입 T Factory 홍대점 C SK텔레콤의 내일을 만나는 곳 T Factory 홍대점 소식 정보 전화번호: 02-000-0000 웹사이트 https://www.tfactory.co.kr 대화방 상세 상단 프로필 영역에서 진입 주소 서울특별시 마포구 동교동 162-5

브랜드 프로필 이미지를 탭하여

브랜드홈으로 진입할수 있습니다.

브랜드홈에는 등록된 이미지와 추가 정보를 통해서 고객에게 더 많은 정보를 제공할 수 있습니다.

## [브랜드 등록 준비사항]

- 1) 등록할 전화번호의 명의자 확인을 위한 서류(통신서비스가입증명원) \* 필수
  - 브랜드 등록은 유선 전화번호만 가능합니다 (010 번호는 등록 불가)
  - 최근 1개월내 발급된 서류가 필요합니다
  - 전화번호를 개통한 통신사 고객센터에서 상담사에게 "발신번호 등록을 위한 명의자 확인서류" 발급을 요청합니다.
  - ※ 등록할 전화번호와 브랜드의 명의자가 다를 경우에는 추가 서류가 필요하므로 02-6100-3095 로 연락주십시오
- 2) 사업자등록증 이미지 파일 \* 필수
  - RCS Biz. Center 서비스 가입 시 필요하며, 사업자등록증명 또는 고유번호증으로 대체 가능합니다
  - 파일형식 : jpg, png, pdf, tiff (최대 5MB)
  - \* 사업자등록증명 발급방법 ① 정부24 사이트(www.gov.kr) 접속 ② "사업자등록증명" 검색
- 3) 브랜드홈 백그라운드 / 프로필 이미지 \* 선택
  - 브랜드홈 등록을 위해서 필요 - 사이즈 : 388X388px ~ 1080X1080px 1:1 비율 - 파일형식 : jpg, png (최대 1MB)

※ 브랜드홈 백그라운드 이미지 및 프로필 이미지는 RBC 에서 제공하는 기본 이미지를 이용할 수 있습니다

|                                        |          | [7     | 보이미           | 지(예시          | 1)1                   |
|----------------------------------------|----------|--------|---------------|---------------|-----------------------|
| skī 11:33 후행· 별세무네 82%)<br>[백고라운드 이미지) | (예시)]    | 백그라운드이 | 미지 브랜드에 적합한 백 | 그라운드 이미지를 선택하 | • <b>/ 1</b><br>ঈশ্বা |
|                                        |          |        |               |               | 1                     |
|                                        |          | () 금융  | 이 마트          | () 정육         | 🔵 인터넷쇼핑               |
|                                        |          |        | •••           | Ψ1            | -                     |
|                                        |          | 🔿 배송   | ○ 안경점         | 🔵 음식점         | 🔵 교육                  |
| ( RCS <mark>- [프로필 이미</mark>           | 지(예시     | l)] 🌗  |               |               | ~                     |
| ◆ 기업과 고객 간 연결을 위한 브랜드 정보를<br>제공합니다!    | •        | ) 병원   | 🔵 숙박          | ○ 렌탈          | 이 여행                  |
| 소식 정보<br><sup>전확번호</sup><br>1522-5730  | J.       | 5      | $\bigcirc$    |               |                       |
| RELIAIE                                |          | ○ 골프   | 이 대리운전        | 🔿 통신          | () 기타                 |
| https://www.rcsbizcenter.com/          | $\oplus$ | 프로필이미  | 지에도 동일한 이미지를  | 등록합니다.        |                       |
| ালাণ্ড<br>help@rcsbizcenter.com        |          |        | 취소            | 확인            | I                     |
|                                        |          |        |               |               |                       |

[통신서비스 가입증명원 (예시)] *\*서류 이름은 통신사 별로 다를 수 있습니다* 

| TELE                                                             | COM        |     |                   |                    |
|------------------------------------------------------------------|------------|-----|-------------------|--------------------|
| <b></b>                                                          |            |     |                   | 제 SJT-21102310     |
| 통신서비스 이용증명원                                                      |            |     |                   |                    |
| 1. 고객정보                                                          |            |     |                   |                    |
| 성명(상호)                                                           |            |     | 생년원일<br>(사업자등록번호) |                    |
| 대표자명                                                             | . 4        | 주소  |                   |                    |
| 2. 가입사항                                                          |            |     |                   |                    |
| 가입번호                                                             |            | 1.0 |                   |                    |
| 착신번호                                                             |            | 1   |                   |                    |
|                                                                  | SE         |     | <b>O</b><br>TE    | <b>NG</b><br>LECOM |
| 가입일                                                              | 2003-11-28 |     | 가 입<br>서비스        | 전국대표번호             |
| 용 도                                                              | RCS서비스 연동  |     | 제출처               | 미디어로그              |
| 특이사항                                                             |            |     |                   |                    |
| 위와 같이 세종텔레콤 서비스 가입 사실을 확인합니다.                                    |            |     |                   |                    |
| 2021년 10월 29일                                                    |            |     |                   |                    |
| 세종텔레콤 주식회사 대표이사<br>지명 회정<br>대표 5 대회<br>대표 5 대회                   |            |     |                   |                    |
| ※ 가입 확인서 유효기간은 명금일로부터 개월인.<br>표 다른 용도로 사용하거나, 제출치가 상이한 경우에는 무효임. |            |     |                   |                    |

## [브랜드 등록방법 안내\_서비스 가입]

- 1) RCS Biz Center 에서 서비스 가입 신청을 먼저 합니다
  - ① <u>www.rcsbizcenter.com</u> 으로 접속합니다
  - ② 화면 오른쪽 상단의 하단의 "로그인" 또는 화면 중간의 "서비스 가입"
    - 을 클릭합니다

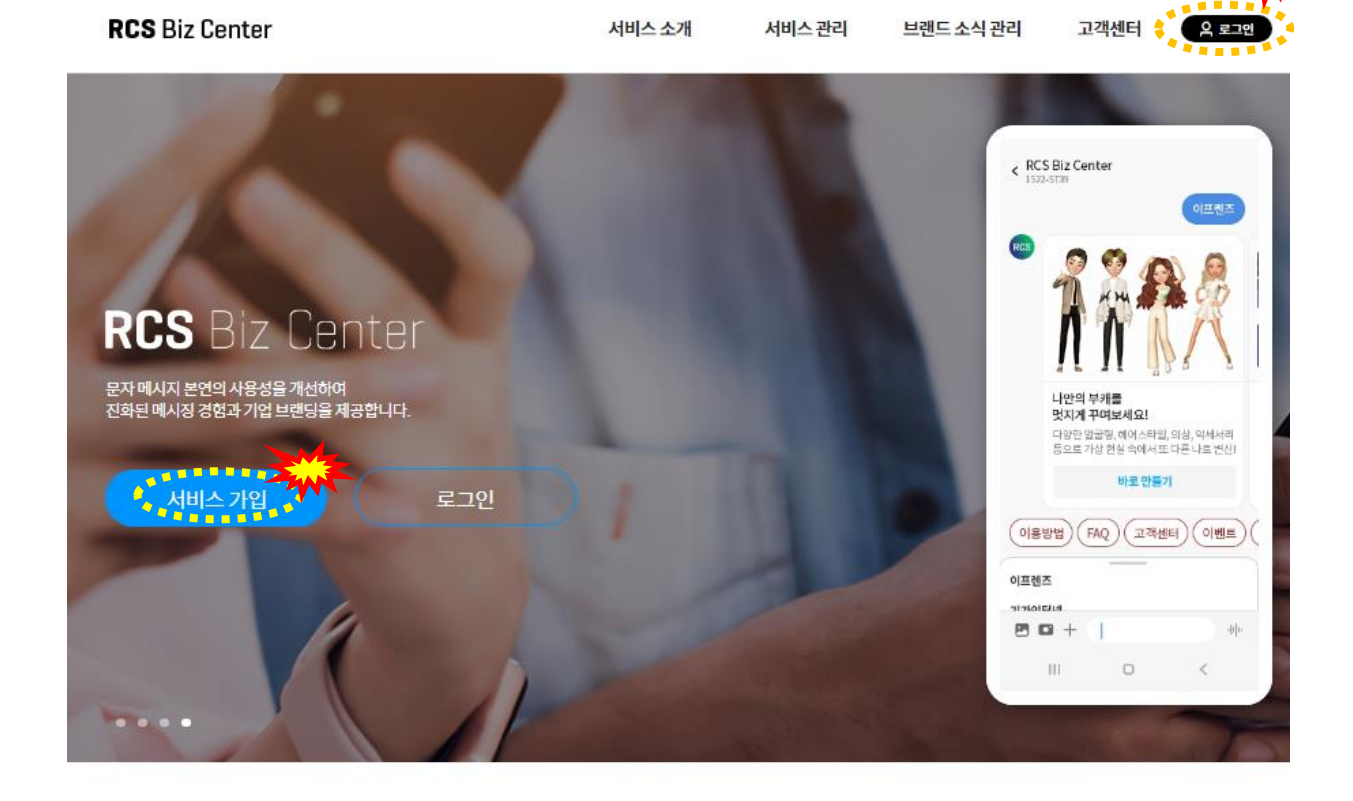

R C S 특징

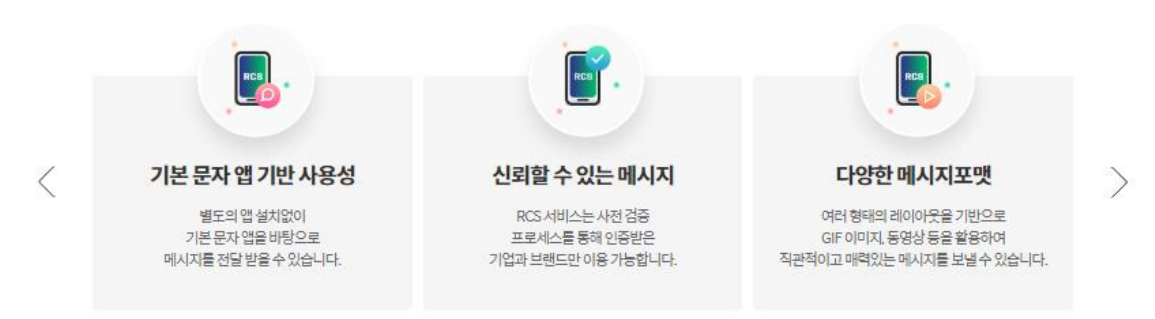

## [**브랜드 등록방법 안내\_**서비스 가입]

- 1) RCS Biz Center 에서 서비스 가입 신청을 먼저 합니다
  - ③「기업담당자 가입신청」 클릭 후 화면에서 "약관 동의" 및 "가입인증"을 합니다
  - ④ 추가로 나오는 화면에서 "관리자 권한"(왼쪽) 선택 → 사업자등록증 파일 업로드 → 담당자 정보 입력 및 휴대폰 인증 → 신청하기를 클릭합니다
  - ⑤ 가입신청 후 RBC 운영자 심사를 거쳐 승인이 완료되면 신청시 입력한 휴대폰번호와 이메일로 알려드립니다 (1~2일 소요)

| (1) 기업담당지        | 자 신청                                                                                                    | (2) 기업담당자 가입신청                                                                                              | (3) 회원정보입력                                                                                                    |  |  |
|------------------|----------------------------------------------------------------------------------------------------|----------------------------------------------------------------------------------------------------|----------------------------------------------------------------------------------------------------|--|--|
| RCS Biz Center   | 서비스소개 서비스관리 브랜드소식관리 고객센                                                                                                    | 옥 로그엔 RCS Biz Center 서비스 소개 서비스 권리 브랜드 소식 관리 고객센터 우 로그램                                                     | 전 RCS Biz Center 서비스 소개 서비스 관리 브렌드 소식 관리 고객센터 온 호크한                                                                                        |  |  |
|                  | RCS Biz Center                                                                                                    | 기업담당자 가입신청<br>RCS 서비스를 이용하여 새로운 고 위 가니지하던 전력을<br>고하하고 서울 아버드 가이더지도 가면된 주신되으                                 | 회원정보입력<br><br>기업정보                                                                                                    |  |  |
|                  | 0{0[C]                                                                                                    | 약관동의                                                                                                    | 지입자용원호 * 2225 입계성 * 에스케이델러움수식의사<br>관련 산역 * 관련도 귀정한 수입시다.<br>· · · · · · · · · · · · · · · · · · ·                                          |  |  |
|                  | 리일번호<br>로그인                                                                                                    | 기업담당자 가입신청 약관에 모두 등의 합니다.<br>서비스 이용약관 (웹수)                                                                  | · 전망가 등 적 등 이 이 이 이 이 가 이 이 가 있는 것 이 이 이 이 이 이 이 이 이 이 이 이 이 이 이 이 이 이                                                                     |  |  |
| 아이디찾기   네말변호 재성정 |                                                                                                    | 제 I 중 중 역<br>제 I 조 목적<br>본 서비는 약간 및 성치 등 가위 체면사용을 규정함을 약적으로 합니다.<br>스 아당조 약간 및 성치 등 가위 체면사용을 규정함을 약적으로 합니다. | * 사업자등록증 이외 사업자등록증명 또는 고유번호증으로 대체 가능합니다.<br>담당자정보                                                                                          |  |  |
|                  |                                                                                                    | 신청 위입 동의 (필수)                                                                                               | 여름         이름           휴대폰인증 •         * 높이 숫자만 압액         인증하기                                                                           |  |  |
|                  | A REAL PROPERTY AND A REAL PROPERTY AND A REAL | 신청지는 기업을 대리하는 자료시 관련 부여 및 등록을 요청합니다. 또한 신청지의 압부처리로 안에 발생하는 모든 책임은 당시자에게 있음을 확인합니다.                          | 이어디・         이어디 중복확인         영원, 숫자 5-20자리 (영문 반드시 포함)           네일번호 •         네일번호         여우고 특승보자 주 7731 여사 조하세데 5071 여사 조하세데 5071 여사 |  |  |
|                  |                                                                                                    | 가입인증<br><br>기업정보확인                                                                                          | 비원번호 확인・         비원번호 확인                                                                                                    |  |  |
|                  |                                                                                                    | 사업자등북번호로 안중 학생이 10자리 숫자란 영애 안동                                                                              | 추가 연역처     신역 ▼     -     내산번호       당당자 이예업・     ●     직접압력 ▼                                                                             |  |  |
|                  |                                                                                                    |                                                                                                    | 취소 신청하기                                                                                                    |  |  |

서비스 가입 승인 완료 후 브랜드 개설 등록

## [브랜드 등록방법 안내\_브랜드 등록]

- 2) 서비스 가입이 완료되면 로그인 후 브랜드 등록을 신청합니다
  - ① 브랜드 홈 정보 입력 → ② 대화방설정 (발신번호 정보등록) → ③ 브랜드 홈 기본탭 설정 → 승인요청 을 하면 RCS Biz Center 에서 검토 후 최종 승인되면 이메일로 결과를 알려드립니다 (승인요청해 주시면 다음 화 또는 수요일에 이통3사 검토 후 최종 결정되므로 1~2주 정도 소요됩니다) - RCS Biz Center 에서 신청 내용을 검토하면서 보완이 필요하면 연락드립니다

② 대화방설정 (발신번호 정보등록)

STEP 3. 서비스 관리 항목

카테고리 2

카테고리 3

선택하세요

선택하세요

(대화방명 대표명산연휴 표면도용

환영합니다 브랜드를 등록하고, 다양한 메시 포맷을 이용해 보세요

20+

- 브랜드 등록이 완료되면, 발송하신 메시지에서 전화번호 대신 브랜드가 노출됩니다
- ①~③ 의 세부 방법은 다음 페이지를 참조하세요

#### ① 브랜드 홈 정보 입력

| RCS Biz Center                                                                                    | 서비스 소개                           | 서비스 관리                         | 브랜드 소식 관리                                | 고객센터                                | 다르아웃      | 윤 내 정보관리    |
|---------------------------------------------------------------------------------------------------|----------------------------------|--------------------------------|------------------------------------------|-------------------------------------|-----------|-------------|
| 브랜드 개설                                                                                            |                                  |                                |                                          |                                     | 8 >       | 시비스관리 > 브랜드 |
| <ul> <li>신청한 브랜드 정보는 운영자 심사를 가치 노출 여부가 결정도</li> <li>승인 심사는 영업일 기순 48시간 아내이며 내부 사정상 지체될</li> </ul> | I미 승인 결과는 문자메시지(S<br>I 수 있습니다.   | MS) 및 이메일로 알려드                 | 입니다.                                     |                                     | 브랜드가이드    | 브랜드 불러오기    |
|                                                                                                   | STEP 1. 브랜드 홈 7<br>사용지에게 안내할 브랜드 | <b>형보 입력</b><br>- 정보를 입력하세요.입력 | 부한 정보는 메시지 앱에서 제공                        | 하는 브랜드 홈에서 획                        | 1인할수있습니다. |             |
|                                                                                                   | 백그라운드 이미지 •                      | 기본이미지<br>사이즈: 388/388;         | ▶ <b>사용자이미지</b><br>₩~1080X1080px/1:1비율/= | 이미지 쉽게 만들기 ><br>1일형식 : jpg, png (최다 | -{(1MB)   |             |
|                                                                                                   | 퀵 버튼 설정                          | Chat     Web                   | Call Moreir<br>Store                     | nfo Order                           | Buy       | Ticket      |
|                                                                                                   | 프로필 이미지 *                        | <b>기본이미지</b><br>사이즈: 3880/388; | <b>사용자이미지</b><br>xx~1080X1080px/1:1비율/프  | 1일형식 : png(최대1M                     | IB)       |             |
|                                                                                                   | 브랜드명・                            | 브랜드 명을 작                       | 성해 주세요.                                  |                                     |           | (0/20)      |
| 브랜드명           사용드에 대한 간부한 실망           소식         정보           전석민진조         도                   | 브렌드 설명 •                         | 브랜드의 슬로?                       | 1이나 브렌드의 특징을 나타내                         | 는 설명문구를 작성해주                        | 주세요.      |             |
|                                                                                                   | 전화번호 •                           | 무없이 입력                         |                                          |                                     |           | (0/150)     |
|                                                                                                   | 웹사이트                             | http://www.b                   | randportal.com 형식으로                      | 입력                                  |           |             |
|                                                                                                   | 이메일                              |                                | @                                        |                                     | 직접입력      | -           |
|                                                                                                   | 주소                               |                                | <u> </u>                                 | 면번호 삭지                              | 4         |             |
|                                                                                                   |                                  |                                |                                          |                                     |           |             |

| <b>ST</b><br>사 | TEP 2. 대화방 설정(빌<br>용지에게 메시지 발송 할 발 | <b>산번호 정보 등록)</b><br>신번호와 대화방 명을 등록하세요. 메시7                                                     | 다수신 후 대화방에서 확인 할 수 있습니다.                                                         | 대화방 명 가이드                        |   |
|----------------|------------------------------------|-------------------------------------------------------------------------------------------------|----------------------------------------------------------------------------------|----------------------------------|---|
|                | 대화방명 •                             | 문자 수신 시 발신번호 대신 표시!                                                                             | 티는 이름으로 신중하게 작성해주세요.                                                             | (0/20)                           |   |
|                | 대표 발신번호•                           | ✓ 전화번호와 동일                                                                                      | ※휴대폰번호등록불가                                                                       |                                  |   |
|                | 대표번호 문자수신<br>서비스 (SMS MO)          | 사용충<br>※ 대표변호문지수신서비스(SMS MC<br>객변용통계가 수집되지 않습니다.<br>※ 대표번호문지수신서비스(SMS MO<br>기업의 서비에서 수신할 수 있도록. | 를 사전에 신청하신 번호면 체크하시고, '사용송'으<br>) : 휴대폰 메시지함에서 기업의 대표번호로 문자를<br>해공하는 대표번호 부가 서비스 | 로 체크시 RCS 문자의 고<br>보낼 경우 해당 메시지를 |   |
|                | 추가발신번호                             | 개별등록 대량등록 대량등록 추가별신번호가 있는 경우 버튼을 클릭                                                             | 하세요. 10개미만 등록 시 이용하세요. <b>최대10개.</b>                                             | +                                | 命 |
|                |                                    | 파일선택 파일형식:jpg,png                                                                               | pdf, tiff, zip (최대20MB)                                                          |                                  | 4 |
|                | 동신세비스 가입증명원 *                      |                                                                                                 |                                                                                  |                                  |   |

|   | 기본탭설정            | 소식법 우신 적보법 우선 정보법 우선                                                                                                    |
|---|------------------|----------------------------------------------------------------------------------------------------|
|   | 브랜드 소식 기본 회면 설정  | 작성된 브랜드 소식이 없을 경우, 아래 실정한 화면이 표시됩니다.                                                                                                    |
|   |                  | 전화결기 복 없이 입력                                                                                                    |
|   |                  | ○ 웹사이트 http://www.brandportal.com 형식으로 입력                                                                                                    |
|   |                  | ○ 포탈검색 브랜드명을 입력해 주세요.                                                                                                    |
|   |                  | 표 브랜드 소식 기본 확면 실정에 따라 제공되는 비끈이 반경됩니다.<br>표 홈페이지와 전화번호는, 상단의 STEP. 브랜드 홈 정보 입러하기에 압력한 결과 동일하게 반영됩니다.<br>표 브랜드가 승인이 만표되면, 브랜드 소식 때뉴를 통해 자유롭게 브랜드 소식을 작성할 수 있습니다. |
| Ĕ |                  |                                                                                                    |
|   | 메시지 발송 시 free템플링 | <sup></sup> 신은 정보성에 한하여 이용 가능합니다. 규정위반 시 서비스 이용이 제한될 수 있습니다.                                                                                                   |
|   | 취소               | 저장 승인요청                                                                                                    |

③ 브랜드 홈 기본탭 설정

| ① 브랜드 홈 정보 입력                                                                                   |                                                                                                    | * EVENT 이미지 쉽게 만들기<br>- 백그라운드, 프로필 이미지 제작을 지원해 드리고 있습니다.<br>- 자세한 내용은 클릭하시면 확인 가능하시고, 신청 후 제작까지 시간이 |
|-------------------------------------------------------------------------------------------------|----------------------------------------------------------------------------------------------------|----------------------------------------------------------------------------------------------------|
| 브랜드 개설                                                                                          |                                                                                                    | 많이 소요되오니,<br>EVENT 신청하신 경우에도 우선 기본이미지 등으로 진행하시고 추후에<br>이미지를 변경하시는 것이 좋습니다.                          |
| - 신청한 브랜드 정보는 운영자 심사를 거쳐 노출 여부가 결정되며 승인 결과는 문자메<br>- 승인 심사는 영업일 기준 48시간 이내이며 내부 사정상 지체될 수 있습니다. | 시지(SMS) 및 이메일로 알려드립니다. 브랜드 <b>가이드</b> 브랜드 불러오기                                                       | * 퀵버튼 설정                                                                                            |
|                                                                                                 |                                                                                                    | - Chat : 백그라운드 이미시 우측하단에 문사앱으로 이동하는 버튼 생성<br>- Call : 백그라운드 이미지 우측하단에 전화앱으로 이동하는 버튼 생성              |
| SKT 11:33 ♥ @ · @ 책 ♡ 네 82% · STEP 1. 브렌드<br>사용자에게 안내할                                          | - <b>옴 성모 입덕</b><br>브랜드 정보를 입력하세요. 입력한 정보는 메시지 앱에서 제공하는 브랜드 홈에서 확인 할 수 있습니다.                         | 준비하신 이미지를 등록하려면 "사용자이미지" 를 클릭하고,                                                                    |
| 《 [백그라운트 이미지]<br>백그라운드 이미                                                                       | 지★ 기본이미지 사용자이미지<br>사용자이미지 쉽게 만들기 ><br>사이즈: 388X388 px~1080X1080 px / 1:1 비율 / 파일형식: jpg, png (최대1MB) | 이미지를 업로드하면 됩니다.<br>준비하신 이미지가 없으면 "기본이미지"를 클릭하면 나오는<br>이미지 중에서 선택하세요                                 |
| ашема                                                                                           | Chat Call Moreinfo Order Buy Ticket                                                                  | ▶ Chat 또는 Call 만 클릭해주세요 (나머지는 서비스 준비 중입니다)                                                          |
| 지하는 23                                                                                          | Web Store                                                                                            | 준비하신 이미지를 등록하려면 "사용자이미지" 클릭하고,<br>이미지를 업로드하면 됩니다.                                                   |
| 프로필이미지 +                                                                                        | <b>기본이미지</b><br>사이즈:388V388px~1080X1080px/1:1 비율/파일형식:png(최대1MB)                                     | 준비하신 이미지가 없으면 "기본이미지"를 클릭하면 나오는<br>이미지 중에서 선택하세요                                                    |
| 브랜드 명 •                                                                                         | 브랜드 명을 작성해 주세요.                                                                                      | 메시지 수신 시, 메시지앱에 노출되는 "브랜드 명 " 을 작성해 주세요                                                             |
| [프로필 이미지] · · · · · · · · · · · · · · · · · · ·                                                 | 브렌드의 슬로건이나 브렌드의 특징을 나타내는 설명문구를 작성해주세요.                                                               | <ul> <li>브랜드 홈에서 고객에게 노출되는 "브랜드 설명"을 작성해 주세요</li> <li>예) 신선한 상품만을 판매하는 OOO동 최고 친절 마트입니다</li> </ul>  |
| 기업과 고객 간 연결을 위한 브랜드 정보를                                                                         |                                                                                                    |                                                                                                    |
| 소식 정보 지려방송                                                                                      | (0/150)                                                                                              | ▶ ㅂ래ㄷ 호에서 고개에게 노춘디느 여라처르 인려해즈세요                                                                     |
| 전와면오 *<br>전화번호<br>1522 5720                                                                     | · '없이 입력                                                                                             | - 또 - 님께서 포크에게 포크되는 근크서를 입크해 1세표                                                                    |
| 1322-5739 웹사이트<br>웹사이트                                                                          | http://www.brandportal.com 형식으로 입력                                                                   | •▶ 브랜드 홈에서 홈페이지를 노출하고 싶으시면 입력해주세요 (선택)                                                              |
| https://www.rcsbizcenter.com/ (+) 이메일                                                           | @ 직접입력 ▼                                                                                             | ▪▶ 브랜드 홈에서 이메일을 노출하고 싶으시면 입력해주세요 (선택)                                                               |
| 이메일<br>help@rcsbizcenter.com 전 주소                                                               | 우편번호 삭제                                                                                              | ▶ 브랜드 홈에서 주소를 노출하고 싶으시면 입력해주세요 (선택)                                                                 |
|                                                                                                 |                                                                                                    |                                                                                                    |

#### ② 대화방설정 (발신번호 정보등록)

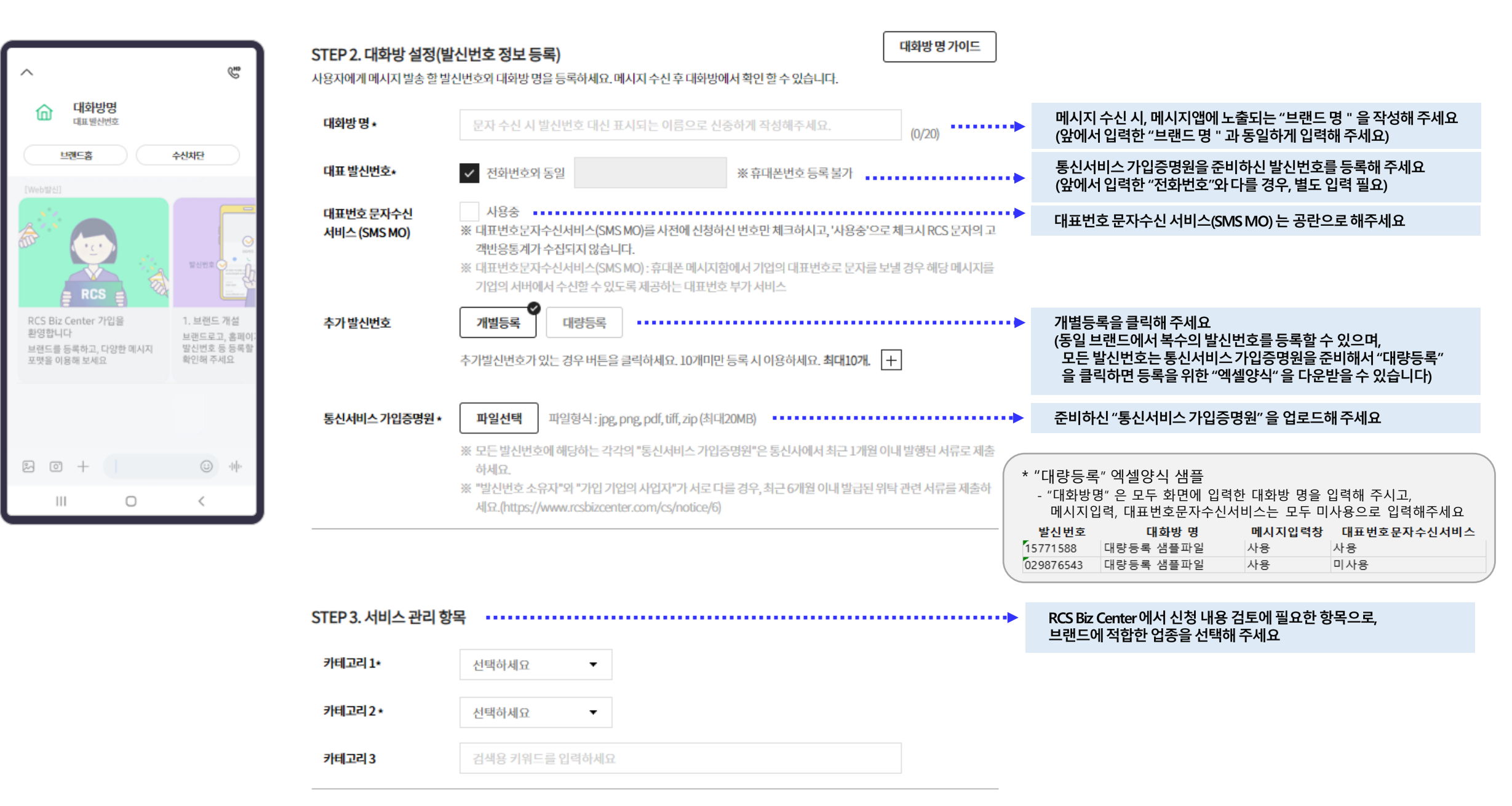

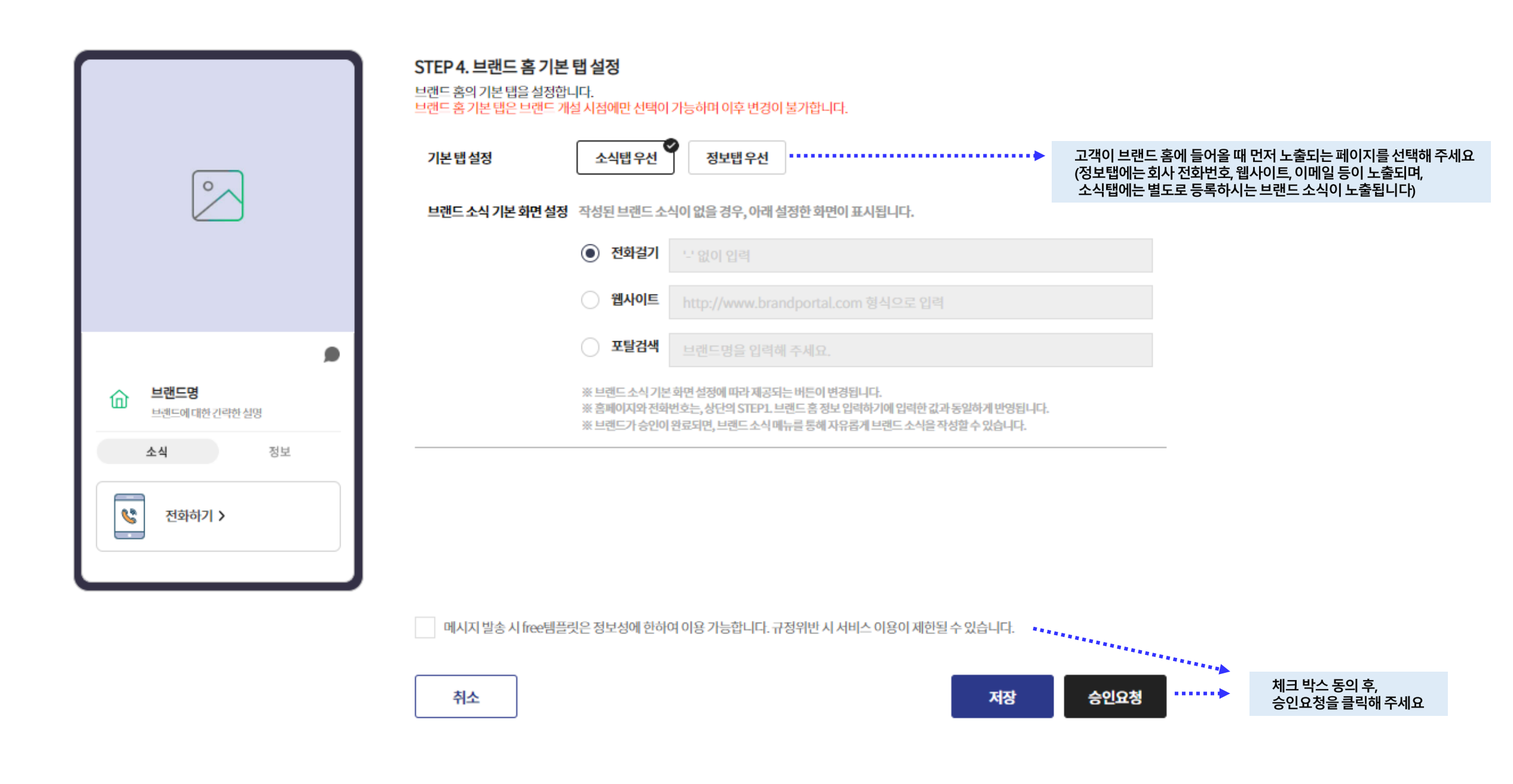

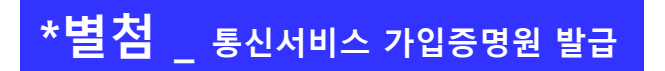

전화번호를 개통한 통신사 고객센터에서 상담사에게 "발신번호 등록을 위한 명의자 확인서류" 발급을 요청합니다.

통신사 별 고객센터 번호

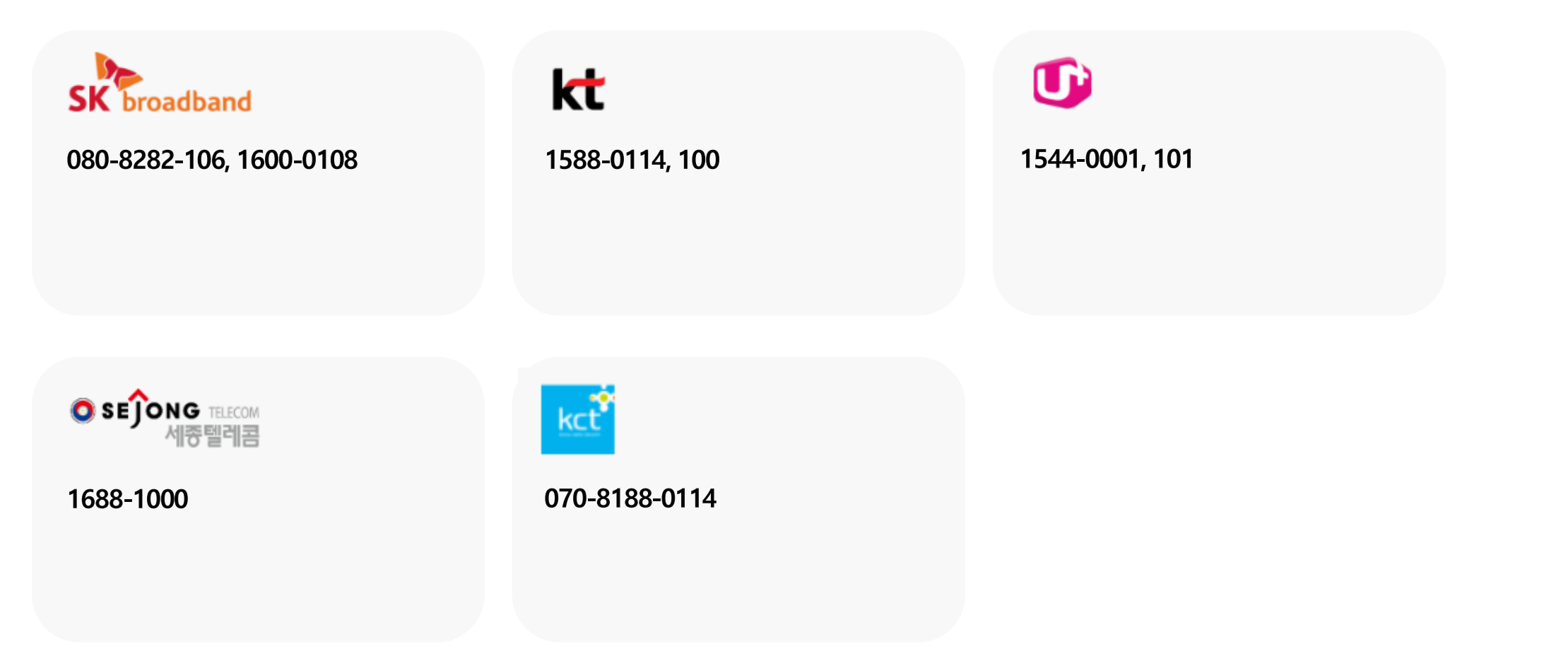

※ 등록할 전화번호와 브랜드의 명의자가 다를 경우에는 추가 서류가 필요하므로 02-6100-3095 로 연락주십시오